# Configurar e verificar a filtragem de URL

## Contents

| Introdução                                                    |
|---------------------------------------------------------------|
| Pré-requisitos                                                |
| Requisitos                                                    |
| Componentes Utilizados                                        |
| Configurar                                                    |
| Diagrama de Rede                                              |
| Configurar Componentes para Política de Filtragem de URL      |
| Criar listas de URL de interesse                              |
| Criar Política de Segurança                                   |
| Aplicar uma política de segurança a um dispositivo            |
| Modificar filtragem de URL                                    |
| Excluir filtragem de URL                                      |
| Verificar                                                     |
| <u>Monitore a filtragem de URL a partir da GUI do vManage</u> |
| Troubleshooting                                               |
| Informações Relacionadas                                      |
|                                                               |

## Introdução

Este documento descreve como configurar e verificar a filtragem de URL em roteadores Cisco IOS-XE® usando a GUI do Cisco Catalyst Manager.

## Pré-requisitos

Carregue a imagem virtual do software UTD compatível com o código atual do Cisco IOS-XE no vManage. Consulte a seção Informações relacionadas para obter instruções sobre como instalar a imagem virtual de segurança UTD em roteadores cEdge.

O roteador Cisco Edge deve estar no modo vManaged com o modelo pré-conectado.

## Requisitos

A Cisco recomenda que você tenha conhecimento destes tópicos:

- O Cisco SD-WAN Overlay traz a configuração inicial.
- Configuração da filtragem de URL GUI do Cisco Catalyst Manager.

## **Componentes Utilizados**

Este documento é baseado nestas versões de software e hardware:

- Cisco Catalyst SD-WAN Manager versão 20.14.1.
- Controlador Cisco Catalyst SD-WAN versão 20.14.1.
- Cisco Edge Router versão 17.14.1.

As informações neste documento foram criadas a partir de dispositivos em um ambiente de laboratório específico. Todos os dispositivos utilizados neste documento foram iniciados com uma configuração (padrão) inicial. Se a rede estiver ativa, certifique-se de que você entenda o impacto potencial de qualquer comando.

## Configurar

### Diagrama de Rede

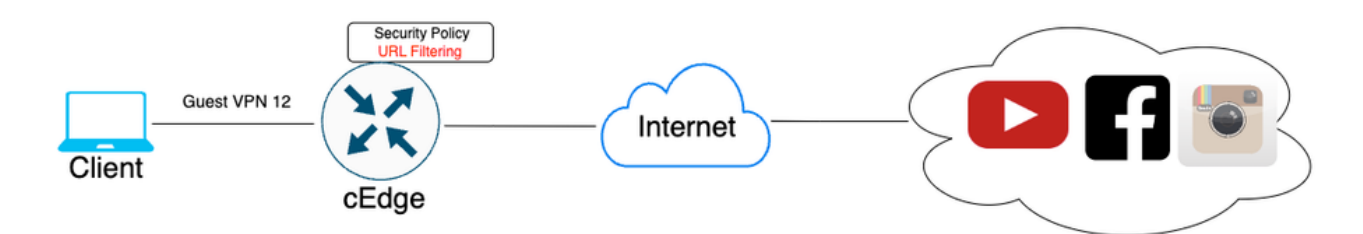

Configurar Componentes para Política de Filtragem de URL

Este artigo explica como configurar a filtragem de URL para bloquear/permitir o tráfego HTTPS de determinados clientes com base na categoria, reputação ou por listas de bloqueio/permissão de domínio, considerando estes requisitos de exemplo:

- Bloquear estas solicitações HTTPS de clientes nas categorias da Web de VPN convidado:
  - Jogos
  - Jogos de azar
  - Hacking
  - Drogas ilegais
- Qualquer solicitação de URL HTTPS para sites do cliente na VPN convidada com reputação da Web menor ou igual a 60 deve ser bloqueada.
- As solicitações de HTTP(s) para sites de clientes no VPN convidado bloqueiam Facebook, Instagram e YouTube, ao mesmo tempo em que permitem acesso a google.com e yahoo.com.

Para configurar a filtragem de URL:

Criar listas de URL de interesse

1. No menu Cisco SD-WAN Manager, navegue para a guia Configuration > Security no painel do lado esquerdo.

| 2          | Monitor        |                             |       |          |             |     |          |      |            |
|------------|----------------|-----------------------------|-------|----------|-------------|-----|----------|------|------------|
| *          | Configuration  | Configuration Groups        |       |          |             |     | <b>a</b> |      |            |
| *          | Tools          | Policy Groups               | nnel  | s Apj    | plicatio    | ns  | Security | Logs | Multicloud |
| \$         | Maintenance    | Service Insertion           |       |          |             |     |          |      |            |
|            |                | Topology                    |       |          |             | 147 | AN Estas |      |            |
| 20         | Administration | Cloud OnRamp for SaaS       |       |          |             | VV/ | AN Eages |      |            |
| <b>.</b> n | Workflows      | Cloud OnRamp for Multicloud | 1     | l        |             | 8   | achahla  |      | •          |
| L)         | WORKHOW 5      | Devices                     |       | wanager  |             | n.c | achabre  |      | Ŭ          |
|            | Reports        | Network Hierarchy           |       |          |             |     |          |      |            |
|            | Australian     | Certificates                |       |          |             |     |          |      |            |
| 1111       | Analytics      | Certificate Authority       |       |          |             |     |          |      |            |
| Ø          | Explore        | Templates                   |       | 0.1      |             |     |          |      |            |
|            |                | Policies                    | ormi  | ng Sites | <u>~</u>    |     |          |      |            |
|            |                | Security                    |       | SITE_400 |             |     |          |      |            |
|            |                | Unified Communications      |       |          | 1.6<br>1.7  | 7   |          |      |            |
|            |                | Network Design              |       | SITE_100 | 1.1         |     |          |      |            |
|            |                | Cloud onRamp for laaS       |       | 0<br>(   | .85<br>).87 |     |          |      |            |
|            |                | Application Catalog         | Sites | SITE_500 |             |     |          |      |            |
|            |                |                             |       | 0        | .83<br>.85  |     |          |      |            |
|            |                | Good                        |       | SITE_200 |             |     |          |      |            |
|            |                | Fair                        |       | 1        |             |     |          |      |            |

Para criar ou gerenciar Lista de URLs da lista de permissão ou Lista de URLs da lista de bloqueio, selecione Listas no menu suspenso Opções personalizadas na parte superior direita da página.

| ≡    | cisco Catalyst SD        | -wan ♥ ⑦ ≔                                      | Q 99≁   Q admin1                                       |
|------|--------------------------|-------------------------------------------------|--------------------------------------------------------|
| N 18 | Monitor<br>Configuration |                                                 | Security Lists Policies/Profiles Umbrella Registration |
| *    | Tools                    | Q. Search                                       | Threat Grid API Key                                    |
| 30   | Maintenance              |                                                 |                                                        |
| å,   | Administration           | Add Security Policy Add Unified Security Policy |                                                        |
| ÷Ð   | Workflows                |                                                 | Total Rows: 2 🛟 🎡                                      |

Clique em Allow URLs Lists no painel esquerdo e crie New Allow URL List.

| Security > Define Lists               |                                   |         |                 |                |  |  |  |  |  |
|---------------------------------------|-----------------------------------|---------|-----------------|----------------|--|--|--|--|--|
| Select a list type on the left and st | art creating your groups of inter | rest    |                 |                |  |  |  |  |  |
| Application<br>Data Prefix            | New Allow URL List                |         |                 |                |  |  |  |  |  |
| Domain<br>Signatures                  | Name                              | Entries | Reference Count | Updat∉         |  |  |  |  |  |
| Allow URL Lists                       |                                   |         |                 | No data availa |  |  |  |  |  |
| Block URL Lists                       |                                   |         |                 |                |  |  |  |  |  |
| Zones                                 |                                   |         |                 |                |  |  |  |  |  |
| Port                                  |                                   |         |                 |                |  |  |  |  |  |
| Protocol                              |                                   |         |                 |                |  |  |  |  |  |
| Rule Set                              |                                   |         |                 |                |  |  |  |  |  |
| Geo Location                          |                                   |         |                 |                |  |  |  |  |  |
| Object Group                          |                                   |         |                 |                |  |  |  |  |  |
| Identity                              |                                   |         |                 |                |  |  |  |  |  |

- No campo Nome da lista de URLs, insira um nome de lista que contenha até 32 caracteres (somente letras, números, hífens e sublinhados).
- No campo URL, digite os URLs a serem incluídos na lista, separados por vírgulas. Você também pode usar o botão Importar para adicionar listas de um local de armazenamento acessível.
- Clique em Adicionar quando concluir.

| Select a list type on the left and st | tart creating your groups of interest |
|---------------------------------------|---------------------------------------|
| Application<br>Data Prefix            | New Allow URL List                    |
| Domain                                | Allow URL List Name*                  |
| Signatures                            | Guest_Allow                           |
| Allow URL Lists                       | Add Allow URL *                       |
| Block URL Lists                       | wwwl.googlet.com, wwwl.yahoot.com     |
| Zones                                 |                                       |
| Port                                  |                                       |
| Protocol                              |                                       |
| Rule Set                              |                                       |
| Geo Location                          | Add Cancel                            |
| Object Group                          |                                       |

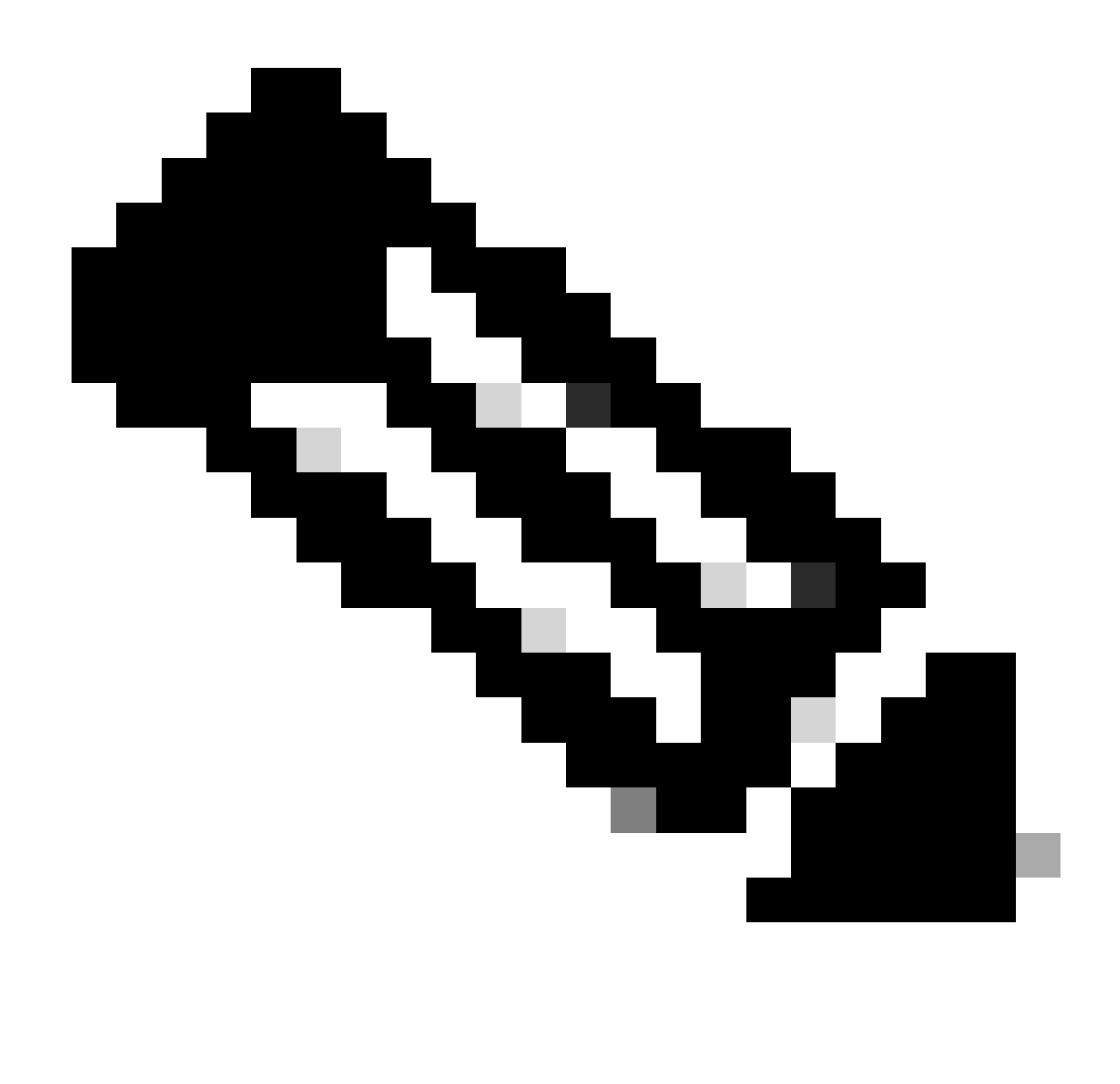

Observação: você pode considerar o uso de um padrão regex para o nome de domínio nas listas de permissão e bloqueio

Clique em Block URLs Lists no painel esquerdo e crie New Block URL List.

| elect a list type on the left and start creating your groups of interest |               |         |             |  |  |  |  |
|--------------------------------------------------------------------------|---------------|---------|-------------|--|--|--|--|
|                                                                          | New Block URL | List    |             |  |  |  |  |
|                                                                          | Name          | Entries | Reference C |  |  |  |  |
|                                                                          |               |         |             |  |  |  |  |
|                                                                          |               |         |             |  |  |  |  |
|                                                                          |               |         |             |  |  |  |  |
|                                                                          |               |         |             |  |  |  |  |
|                                                                          |               |         |             |  |  |  |  |
|                                                                          |               |         |             |  |  |  |  |
|                                                                          |               |         |             |  |  |  |  |
|                                                                          |               |         |             |  |  |  |  |
|                                                                          |               |         |             |  |  |  |  |
|                                                                          |               |         |             |  |  |  |  |

- No campo Nome da lista de URLs, insira um nome de lista que contenha até 32 caracteres (somente letras, números, hífens e sublinhados)
- No campo URL, digite os URLs a serem incluídos na lista, separados por vírgulas. Você também pode usar o botão Importar para adicionar listas de um local de armazenamento acessível.
- Clique em Adicionar quando concluir.

| ( | New Block URL List                                 |
|---|----------------------------------------------------|
|   | Block URL List Name*                               |
|   | Guest_Block                                        |
| ſ | Add Block URL *                                    |
| I | wwwl.youtubel.com,wwwl.facebookl.com,instagram.com |
| l |                                                    |
|   |                                                    |
|   |                                                    |
|   |                                                    |

Criar Política de Segurança

2. No menu do Cisco SD-WAN Manager, navegue para Configuração > Segurança Clique em Adicionar nova política de segurança. O assistente Adicionar política de segurança é aberto e

vários cenários de caso de uso são exibidos ou usam a política existente na lista. Selecione personalizado, clique em Continuar para adicionar uma política de filtragem de URL no assistente.

| 4                                                  | Add Security Policy                                                                                                    | ×    |   |
|----------------------------------------------------|----------------------------------------------------------------------------------------------------|------|---|
| Q Search                                           | Choose a scenario that fits your use-case. Click Proceed to continue building your desired policies.                                                   | - 1  |   |
| Add Security Policy                                | Compliance<br>Application Firewall   Intrusion Prevention   TLS/SSL Decryption                                                                         |      |   |
| Name E                                             | Guest Access<br>Application Firewall   URL Filtering   TLS/SSL Decryption                                                                              | ] 3, | y |
| VIP22-Security-Policy 2<br>Security-IPS-URLF-AMP I | Direct Cloud Access<br>Application Firewall   Intrusion Prevention   Advanced Malware Protection   DNS Security   TLS/SSL Decryption                   |      | , |
|                                                    | Direct Internet Access<br>Application Firewall   Intrusion Prevention   URL Filtering   Advanced Malware Protection   DNS Security   TLS/SSL Decryptio | ]    |   |
|                                                    | Application Quality of Experience                                                                                                    | ]    |   |
|                                                    | Eulid your ala carte policy by combining a variety of security policy blocks                                                                           |      |   |
|                                                    | Proceed Cancel                                                                                                    |      |   |

Observação: em Adicionar política de segurança, escolha um cenário que suporte a filtragem de URL (Acesso de convidado, Acesso direto à Internet ou Personalizado).

No Assistente Adicionar política de segurança, clique em Avançar até que a janela Filtragem de URL seja exibida. Agora, crie uma política de filtragem de URL indo para Filtragem de URL > Adicionar política de filtragem de URL > Criar novo. Clique em Next

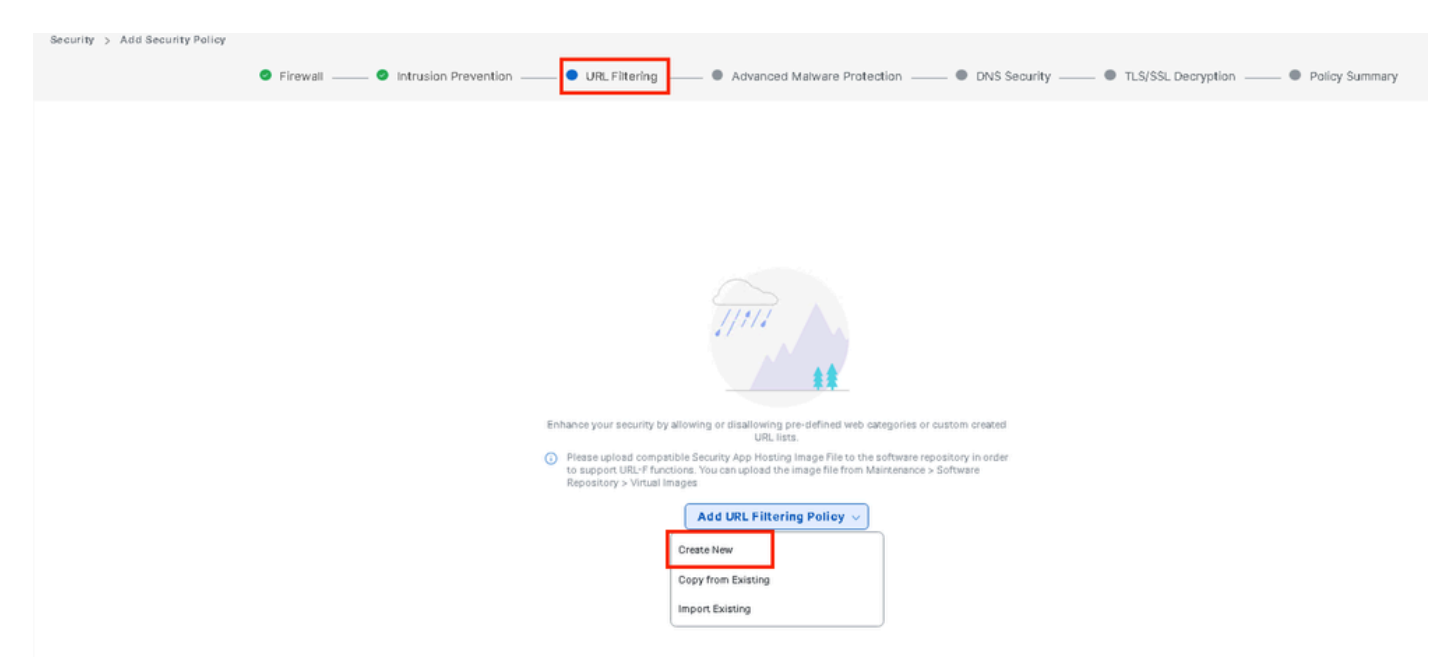

Clique em Target VPNs para adicionar o número necessário de VPNs no assistente Add Target

### VPNs.

| Add URL Filtering Policy                    |                          |                                                                                                    |                                         |                                                                                 |
|---------------------------------------------|--------------------------|----------------------------------------------------------------------------------------------------|-----------------------------------------|---------------------------------------------------------------------------------|
|                                             | Target                   |                                                                                                    | Policy Behavior                         |                                                                                 |
|                                             | 0<br>VPNs<br>Target VPNs | Blocked Categories: -<br>Web Moderate<br>Reputation: Risk<br>Whitelist URLs: -<br>Blacklist URLs: - | Action: Block Page<br>Block Page Server | Blackist: Disabled<br>Winkelst: Disabled<br>Reputation/Category: Disa<br>Alerts |
| URL Filtering - Policy Rule Configuration ① | Ad                       | ld Target VPNs                                                                                      | ×                                       |                                                                                 |
| Policy Name Maximum of 32 characters        | VP                       | PNs 12                                                                                              |                                         |                                                                                 |
| Web Categories Block Select one or m        | ore web categories       |                                                                                                    |                                         |                                                                                 |
| Advanced >                                  |                          | Save C                                                                                              | Cancel                                  |                                                                                 |
|                                             |                          |                                                                                                    |                                         |                                                                                 |

- Insira um nome de política no campo Policy Name.
- Escolha uma dessas opções no menu suspenso Categorias da Web, selecione Bloquear e os sites que corresponderem às categorias escolhidas serão bloqueados.

Bloquear — Bloqueia sites da Web que correspondam às categorias selecionadas. Permitir — Permitir sites que correspondam às categorias selecionadas.

Escolha um Web Reputation no menu suspenso e defina como Risco moderado. Qualquer URL que tenha uma pontuação de reputação 60 ou inferior será bloqueada.

Alto risco: pontuação de reputação de 0 a 20. Suspeito: pontuação de reputação de 0 a 40. Risco moderado: pontuação de reputação de 0 a 60. Risco baixo: pontuação de reputação de 0 a 80. Confiável: pontuação de reputação de 0 a 100.

| Add URL Filtering Policy       |                        |                    |             |                       |                    |         |                           |
|--------------------------------|------------------------|--------------------|-------------|-----------------------|--------------------|---------|---------------------------|
|                                |                        |                    |             |                       |                    |         |                           |
|                                |                        |                    |             |                       |                    |         |                           |
|                                |                        | Target             |             |                       | Policy Behavior    |         |                           |
|                                |                        |                    |             |                       |                    |         |                           |
|                                |                        |                    |             | Blocked Categories: 5 |                    |         |                           |
|                                |                        | 1                  |             | Web Moderate          |                    | <b></b> | Blacklist: Disabled       |
|                                |                        | VPNs               | -           | Reputation: Risk      | Action: Block Page |         | Whitelist: Disabled       |
|                                |                        |                    |             | Whitelist URLs: -     | -                  | •       | Reputation/Category: Disa |
|                                |                        | Truest MONIE       |             | Blacklist URLs: -     | Block Page Server  |         |                           |
|                                |                        | larget vers        |             |                       |                    |         | Alerts                    |
|                                |                        |                    |             | Web Filter            |                    |         |                           |
|                                |                        |                    |             |                       |                    |         |                           |
| URL Filtering - Polic          | y Rule Configuration 🕕 |                    |             |                       |                    |         |                           |
|                                |                        |                    |             |                       |                    |         |                           |
| Policy Name                    | Guest_Access           |                    |             |                       |                    |         |                           |
|                                |                        |                    |             |                       |                    |         |                           |
| Web Categories                 | Block - shaooina ×     | oames × oamblino × | hackino × a | bused-druos           |                    |         |                           |
| Web Reputation Moderate Risk 👻 |                        |                    |             |                       |                    |         |                           |
|                                |                        |                    |             |                       |                    |         |                           |
|                                |                        |                    |             |                       |                    |         |                           |
| Advanced >                     |                        |                    |             |                       |                    |         |                           |

Em Advanced, escolha listas existentes ou crie uma nova lista conforme necessário no menu

### suspenso Allowlist URL List ou blocklist URL List.

| Advanced 🐱             |                                      |                  |  |  |  |  |  |  |
|------------------------|--------------------------------------|------------------|--|--|--|--|--|--|
| Whitelist URL List     | JRL List Select a whitelist url list |                  |  |  |  |  |  |  |
|                        | Search                               | Guest_Allow      |  |  |  |  |  |  |
| Blacklist URL List     | Guest_Allow                          | www\.google\.com |  |  |  |  |  |  |
| Block Page Server      |                                      | www\.yahoo\.com  |  |  |  |  |  |  |
| O Block Page Content   |                                      |                  |  |  |  |  |  |  |
| Default Content Header | New Allow URL List                   |                  |  |  |  |  |  |  |
| Ocurrent De du         |                                      |                  |  |  |  |  |  |  |

| Blacklist URL List     | Select a blacklist url list |                    |  |  |  |  |  |
|------------------------|-----------------------------|--------------------|--|--|--|--|--|
|                        | Search                      | Guest_Block        |  |  |  |  |  |
| Block Page Server      | Guest_Block                 | www\.youtube\.com  |  |  |  |  |  |
| O Block Page Content   |                             | www\.facebook\.com |  |  |  |  |  |
| Default Content Header |                             | instagram.com      |  |  |  |  |  |
| Content Body           | New Block URL List          |                    |  |  |  |  |  |
| 🔿 Redirect URL 🕡       |                             |                    |  |  |  |  |  |

Se necessário, altere o corpo do conteúdo em Bloquear conteúdo da página e verifique se todos os Alertas estão selecionados.

Clique em Save URL filtering Policy para adicionar uma política de filtragem de URL.

| URL Filtering - | - Policy | Rule | Configuration | 0 |
|-----------------|----------|------|---------------|---|
|-----------------|----------|------|---------------|---|

| Advanced 🗸             |        |                                              |                           |        |
|------------------------|--------|----------------------------------------------|---------------------------|--------|
| Whitelist URL List     | Guest, | Allow ×                                      |                           |        |
| Blacklist URL List     | Guest, | Black ×                                      |                           |        |
| Block Page Server      |        |                                              |                           |        |
| O Block Page Content   |        |                                              |                           |        |
| Default Content Header |        | Access to the requested page has been denied |                           |        |
| Content Body           |        | Please contact your Network Administrator    | )                         |        |
| 🔿 Redirect URL (i)     |        | Enter URL                                    |                           |        |
| Alerts and Logs 🕠      |        |                                              |                           |        |
| Alerts                 | 🕑 Blac | klist 🧭 Whitelist 🥪 Reputation/Category      |                           |        |
|                        |        |                                              | Save URL Filtering Policy | Cancel |

Clique em Avançar até que a página Resumo da política seja exibida.

Insira Security Policy Name (Nome da política de segurança) e Security Policy Description (Descrição da política de segurança) nos respectivos campos.

|                                 | Firewall Intrusion Prevention URL Filtering Advanced Malware Protection DNS Security TLS/SSL Decryption Policy Summary Control of the Policy Summary Control of the Policy Summar |
|---------------------------------|----------------------------------------------------------------------------------------------------|
| Provide a name and descriptio   | for your security master policy and configure additional security settings. Click Save Policy to save the security master policy configuration.                                                                                                    |
| Security Policy Name            | Guest_URL_Policy                                                                                                    |
| Security Policy Description     | SHEAT WAY BOILD                                                                                                    |
| Additional Policy Settings      |                                                                                                    |
| Intrusion Prevention and/or URL | itering and/or Advanced Malware Protection                                                                                                    |
| External Syslog Server          | VPN Enter a VPN<br>Server IP Example: 10.0.0.1                                                                                                    |
| Failure Mode                    | Open •                                                                                                    |
|                                 |                                                                                                    |
|                                 |                                                                                                    |
|                                 |                                                                                                    |
|                                 |                                                                                                    |
|                                 |                                                                                                    |
|                                 |                                                                                                    |
|                                 |                                                                                                    |
|                                 |                                                                                                    |
| Back                            | Preview Save Policy Cancel                                                                                                    |

Aplicar uma política de segurança a um dispositivo

Para aplicar uma política de segurança a um dispositivo:

No menu do Cisco SD-WAN Manager, escolha Configuration > Templates.

| 2    | Monitor        |                             |                           |
|------|----------------|-----------------------------|---------------------------|
| ٩    | Configuration  | Configuration               |                           |
| 0 -  | construction.  | Configuration Groups        | re Templates              |
| ×    | Tools          | Policy Groups               |                           |
| ۵    | Maintenance    | Service Insertion           |                           |
| ÷    | Maintenance    | Тороюду                     |                           |
| 20   | Administration | Cloud OnRamp for SaaS       |                           |
| .n   | Marielaura     | Cloud OnRamp for Multicloud |                           |
| .0   | WOLKHOWS       | Devices                     | ~                         |
|      | Reports        | Network Hierarchy           |                           |
|      | An chaire      | Certificates                |                           |
| 1111 | Analytics      | Certificate Authority       | Controllers               |
| Ø    | Explore        | Templates 🗸                 | Site400-cE1 with Site ID: |
|      |                | Policies                    |                           |
|      |                | Security                    | Site200-cE1 with Site ID: |
|      |                | Unified Communications      | Site200-cE2 with Site ID: |
|      |                | Network Design              |                           |
|      |                | Cloud onRamp for laaS       | Site500-cE1 with Site ID: |
|      |                | Application Catalog         | Site500-cE2 with Site ID: |

Clique em Device Templates e clique em Edit em Device Template.

| Configuration                    |                                  |         |              |             |                   |            |                  |            |                |                    |                   |
|----------------------------------|----------------------------------|---------|--------------|-------------|-------------------|------------|------------------|------------|----------------|--------------------|-------------------|
| Device Templates Feature Templa  | ates                             |         |              |             |                   |            |                  |            |                |                    |                   |
| Q 300 × Search                   |                                  |         |              |             |                   |            |                  |            |                |                    | ♥ ]               |
| Create Template ~                |                                  |         |              |             |                   |            |                  |            |                |                    |                   |
| Template Type Non-Default 🗸      |                                  |         |              |             |                   |            |                  |            |                | Total Rows: 1 of 9 | 0.0               |
| iame                             | Description                      | Туре    | Device Model | Device Role | Feature Templates | Draft Mode | Devices Attached | Updated By | Last Updated   | common.templated   | Status            |
| c862ea4-e57e-4616-8bc7-88d2d2978 | Device template of Site300-cE1 w | Feature | C8000v       | SDWAN Edge  | 25                | Disabled   | 1                | admin      | 24 Jul 2024 11 | In Sync            |                   |
|                                  |                                  |         |              |             |                   |            |                  |            |                |                    | Edit              |
|                                  |                                  |         |              |             |                   |            |                  |            |                |                    | View              |
|                                  |                                  |         |              |             |                   |            |                  |            |                |                    | Delete            |
|                                  |                                  |         |              |             |                   |            |                  |            |                |                    | Сору              |
|                                  |                                  |         |              |             |                   |            |                  |            |                |                    | Enable Draft Mode |
|                                  |                                  |         |              |             |                   |            |                  |            |                |                    | Attach Devices    |
|                                  |                                  |         |              |             |                   |            |                  |            |                |                    | Detach Devices    |
|                                  |                                  |         |              |             |                   |            |                  |            |                |                    | Export CSV        |

Change Device Values

### Clique em Modelos Adicionais.

| Configuration     |                                                                                 |
|-------------------|---------------------------------------------------------------------------------|
| Device Templates  | Feature Templates                                                               |
| Device Model*     | C8000v                                                                          |
| Device Role*      | SDWAN Edge                                                                      |
| Template Name*    | fc862ea4-e57e-4616-8bc7-88d2d2978089                                            |
| Description*      | Device template of Site300-cE1 with Site ID: 300                                |
| Basic Information | Transport & Management VPN Service VPN Cellular Additional Templates Switchport |

• Na lista suspensa Security Policy, escolha o nome da política que você configura em Guest\_URL\_Policy anteriormente e clique em Update.

| Policy                      | VIP07_DPI_Visibility         |        |        |
|-----------------------------|------------------------------|--------|--------|
| Probes                      | Choose 👻                     |        |        |
| Tenant                      | Choose 🔻                     |        |        |
| Security Policy             | Guest_URL_Policy             |        |        |
| Container Profile *         | Factory_Default_UTD_Template |        |        |
|                             |                              |        |        |
| Switch Port 🕁 Switch Port 🗸 |                              |        |        |
|                             |                              | Update | Cancel |

Clique nos dispositivos e verifique se a configuração está correta e clique em Config Diff e Side by

## Side Diff. Clique em Configure Devices.

| Device Template Total<br>fc862ea4-e57e-4616-8 1 | Config Preview Config Diff                |       | Side by Side Diff                                                   | Intent      |
|-------------------------------------------------|-------------------------------------------|-------|---------------------------------------------------------------------|-------------|
| Device list (Total: 1 devices)                  | Local Configuration vs. New Configuration |       |                                                                     |             |
| Filter/Search                                   | 1 1 system                                |       |                                                                     |             |
|                                                 | 2 2 ztp-status in-progress                |       |                                                                     |             |
| CRX.01601552.0605.4011.0547.                    | 3 3 device-model vedge-C8000V             |       |                                                                     |             |
| 482A878B089A                                    | 4 4 gps-location latitude -23.60911       |       |                                                                     |             |
| Site300-cE1 11.30.1                             | 5 5 gps-location longitude -46.69768      |       |                                                                     |             |
| Configure Devi                                  | 6 6 system-ip 1.1.30.1                    |       |                                                                     |             |
|                                                 | 7 7 overlay-id 1                          |       |                                                                     |             |
|                                                 | site-id 300                               |       |                                                                     |             |
|                                                 | no transport-gateway enable               |       |                                                                     |             |
|                                                 | 11 11 port-offset 0                       |       |                                                                     |             |
|                                                 | 12 12 admin_tech_on_failure               |       |                                                                     |             |
|                                                 | admin-cech-on-railure                     |       |                                                                     |             |
|                                                 |                                           |       |                                                                     |             |
|                                                 |                                           | 389 P | parameter-map type regex Guest_Allow-wl_                            |             |
|                                                 |                                           | 390   | pattern www.google.com                                              |             |
|                                                 |                                           | 391   | pattern www.yahoo.com                                               |             |
|                                                 |                                           | 392   |                                                                     |             |
|                                                 |                                           | 393   | aramatar_man tuma ragau Guast Black_bl                              |             |
|                                                 |                                           | 394   | arameter-map type regex Guest_BIOCK-DI_                             |             |
|                                                 |                                           | 395   | pattern instagram.com                                               |             |
|                                                 |                                           | 006   | pattern www.facebook.com                                            |             |
|                                                 |                                           | 340   | pattern www.youtube.com                                             |             |
|                                                 |                                           | 397 1 |                                                                     |             |
|                                                 |                                           |       |                                                                     |             |
|                                                 |                                           | 444   | web-filter block page profile block-Guest_Access                    |             |
|                                                 |                                           | 445   | text Access to the requested page has been denied. Please contact y | our Network |
|                                                 |                                           | 446   | AGDINISTRATOR<br>exit                                               |             |
|                                                 |                                           | 447   | web-filter url profile Guest_Access                                 |             |
|                                                 |                                           | 448   | alert blacklist categories-reputation whitelist                     |             |
|                                                 |                                           | 450   | placklist<br>parameter-map regex Guest Block-bl                     |             |
|                                                 |                                           | 451   | exit                                                                |             |
|                                                 |                                           | 452   | categories block                                                    |             |
|                                                 |                                           | 403   | abused-drugs                                                        |             |
|                                                 |                                           | 455   | gazes                                                               |             |
|                                                 |                                           | 456   | hacking                                                             |             |
|                                                 |                                           | 457   | shopping                                                            |             |
|                                                 |                                           | 459   | block page-profile block-Guest_Access                               |             |
|                                                 |                                           | 460   | log level error                                                     |             |
|                                                 |                                           | 461   | reputation                                                          |             |
|                                                 |                                           | 463   | exit                                                                |             |
|                                                 |                                           | 464   | whitelist                                                           |             |
|                                                 |                                           | 465   | parameter-map regex Guest_Allow-w1_                                 |             |
|                                                 |                                           | 467   | exit                                                                |             |
|                                                 |                                           | 468   | utd global                                                          |             |
|                                                 |                                           | 469   | exit                                                                |             |
|                                                 |                                           | 470   | policy utd-policy-vrf-12                                            |             |
|                                                 |                                           | 472   | vrf 12                                                              |             |
|                                                 |                                           | 473   | web-filter und profile Guest_Access                                 |             |
|                                                 |                                           | 474   | exit                                                                |             |
|                                                 | Back Configure Devices                    | Cance | 81                                                                  |             |

O vManage configurou com êxito o modelo de dispositivo com a política de segurança e instalou o pacote UTD no dispositivo Edge.

| Push Feature Template Configuration   🚳 Validation success |                                 | View Logs                                                                                                    |
|------------------------------------------------------------|---------------------------------|----------------------------------------------------------------------------------------------------|
| Total Task: 1   Success : 1                                |                                 | Host: Site300-cE1(1.1.30.1)<br>Site ID: 300                                                                                                    |
| Device Group (1)                                           |                                 | Device C8000v<br>Model:                                                                                                    |
| Q. Search Table                                            |                                 | [26-Jul-2024 13-55-55 PDT] Configuring device with feature template: fc862ea4-e57e-4616-8bc7-88d2d2978089<br>[26-Jul-2024 13-55-56 PDT] Checking and creating device in Manager                                                                                                    |
| Status Message                                             | Chassis Number                  | 126-Jul-2024 13:55:5 PDTJ denerating configuration from template<br>[26-Jul-2024 13:55:06 PDT] bevice is online<br>[26-Jul-2024 13:55:06 PDT] Updating device configuration in Manager<br>[26-Jul-2024 13:55:06 PDT] Sending configuration to device<br>[26-Jul-2024 13:55:05 PDT] Sending configuration to device                                                                                                    |
| Success Template successfully atta                         | C8K-C1681FE2-C69F-A311-DEA7-46: | [26-Jui-2024] 13-56:14 POI J Successfully notified device to put corrigution         [26-Jui-2024] 13-56:14 POI D evice: Natarellot the configuration         [26-Jui-2024] 13-56:35 POI D evice: Startell OX         [26-Jui-2024] 13-56:35 POI D evice: Startell OX         [26-Jui-2024] 13-56:35 POI D evice: Startell opid utd         [26-Jui-2024] 13-56:35 POI D evice: Startell y downloaded package for appid utd         [26-Jui-2024] 13-56:37 POI D evice: Startell appid utd in running state         [26-Jui-2024] 13-56:07 PDI D evice: Startell appid state         [26-Jui-2024] 13-56:08 PDI Device: Startelly statched to device |

Modificar filtragem de URL

Para modificar uma política de filtragem de URL, siga estas etapas:

- 1. No menu Cisco SD-WAN Manager, escolha Configuration > Security.
- 2. Na tela Security, clique no menu suspenso Custom Options , selecione Policies/Profiles.

|    |                |                       |                     |               |             |                  |                              |            | C Security                                  |
|----|----------------|-----------------------|---------------------|---------------|-------------|------------------|------------------------------|------------|---------------------------------------------|
| 20 | Monitor        |                       |                     |               |             |                  |                              |            | Lists                                       |
| *  | Configuration  |                       |                     |               |             |                  |                              |            | Policies/Profiles<br>Unibrella Registration |
| ×  | Tools          | Q Search              |                     |               |             |                  |                              |            | Threat Grid API Key                         |
| ÷  | Maintenance    |                       |                     |               |             |                  |                              |            |                                             |
| 20 | Administration | Add Security Polic    | y Add Unified Sec   | surity Policy |             |                  |                              |            |                                             |
| ÷Ð | Workflows      |                       |                     |               |             |                  |                              |            | Total Rows: 3 🚺 🥸                           |
|    | Reports        | Name                  | Description         | Use Case      | Policy Mode | Devices Attached | DeviceTemplates/ConfigGroups | Updated By | Last Updated                                |
|    | A sector from  | VIP22-Security-Policy | ZBFW policy for DIA | Custom        | security    | 0                | 0                            | admin      | 12 Apr 2024 9:32:39 PM                      |

Clique em Filtragem de URL na guia esquerda, para a política desejada que você deseja modificar, clique em 3 pontos (...)e escolha Editar.

| Security > URL Filtering           |                                              |                                |                 |            | ןוֶן Custo                  | m Options 🗸               |
|------------------------------------|----------------------------------------------|--------------------------------|-----------------|------------|-----------------------------|---------------------------|
| Select a list type on the left and | start creating your policies and/or profiles |                                |                 |            |                             |                           |
| Firewall                           | Q Search                                     |                                |                 |            |                             | V                         |
| URL Filtering                      | Add URL Filtering Policy ~ (Add              | a URL Filtering configuration) |                 |            |                             |                           |
| Advanced Malware Protection        |                                              |                                |                 |            | Total Rows: 2               | t) 🐵                      |
| TLS/SSL Decryption                 | Name                                         | Mode                           | Reference Count | Updated By | Last Updated                |                           |
| TLS/SSL Profile                    | Guest_Access                                 | security                       | 1               | admin      | 24 Jul 2024 11:03:40 PM GMT |                           |
| Advanced Inspection Profile        | URL-F                                        | security                       | 1               | admin      | 24 Jul 2024 8:14:21 PM GMT  |                           |
|                                    |                                              |                                |                 |            |                             | Graphical Preview<br>View |
|                                    |                                              |                                |                 |            |                             | Edit                      |
|                                    |                                              |                                |                 |            |                             |                           |
|                                    |                                              |                                |                 |            |                             |                           |

### Modifique a política conforme necessário e clique em Save URL Filtering Policy.

|                            | Target Policy Behavior                                                                                 |                                                                             |
|----------------------------|----------------------------------------------------------------------------------------------------|-----------------------------------------------------------------------------|
|                            | 1     Web     Moderate       VPNs     Moderate       Whitelist     Guest_All       URLs:     Guest_Blo | Whitelist: Enabled<br>Whitelist: Enabled<br>Reputation/Category: Ena<br>Ver |
| URL Filtering - Po         | Web Filter Policy Rule Configuration                                                                   |                                                                             |
| Policy Mode<br>Policy Name | Security ① Guest_Access                                                                                |                                                                             |
| Web Categories             | Block  abused-drugs × games × gambling × social-network × hack                                         |                                                                             |
|                            | Save URL Filtering Policy Cancel                                                                       |                                                                             |

## Excluir filtragem de URL

Para excluir uma política de filtragem de URL, primeiro desanexe a política da política de segurança:

No menu do Cisco SD-WAN Manager, escolha Configuration > Security.

Para desanexar a política de filtragem de URL da política de segurança:

• Para a política de segurança que contém a política de filtragem de URL, clique em 3 pontos (...) e em Editar.

#### Add Security Policy Add Unified Security Policy

|                       |                     |          |             |                  |                              |            | Total Rows: 3         | 63     |
|-----------------------|---------------------|----------|-------------|------------------|------------------------------|------------|-----------------------|--------|
| Name                  | Description         | Use Case | Policy Mode | Devices Attached | DeviceTemplates/ConfigGroups | Updated By | Last Updated          |        |
| VIP22-Security-Policy | ZBFW policy for DIA | Custom   | security    | 0                | D                            | admin      | 12 Apr 2024 9:32:39 F | ••• M  |
| Security-IPS-URLF-AMP | IPS, URL-F, AMP     | Custom   | security    | 0                | 0                            | admin      | 24 Jul 2024 8:49:01 P | м      |
| Guest_URL_Policy      | Guest_URL_Policy    | Custom   | security    | 1                | 1                            | admin      | 24 Jul 2024 11:03:25  | •••    |
|                       |                     |          |             |                  |                              |            | V                     | ew     |
|                       |                     |          |             |                  |                              |            | P                     | review |
|                       |                     |          |             |                  |                              |            | E                     | ilt    |
|                       |                     |          |             |                  |                              |            | D                     | elete  |

A página Resumo da política é exibida. Clique na guia Filtragem de URL.

Para a diretiva que você deseja excluir, clique em 3 pontos (...) e escolha Desanexar.

Clique em Save Policy Changes (Salvar alterações de política).

|              | Firewall Intrusion Preventio | URL Filtering Advanced Mahrare Protection DNS | Security TLS/SSL Decryption Policy Summary |                             |                                   |
|--------------|------------------------------|-----------------------------------------------|--------------------------------------------|-----------------------------|-----------------------------------|
| Q Search     |                              |                                               |                                            |                             | V                                 |
| Namo         | Турь                         | Reference Count                               | Updated B y                                | Total Ro                    | wa:t 🗘 🍥                          |
| Guest_Access | urtFiltering                 | 1                                             | admin                                      | 24 Jul 2024 11:03:40 PM GMT |                                   |
|              |                              |                                               |                                            |                             | Graphical Preview<br>View<br>Edit |
|              |                              |                                               |                                            |                             | Detach                            |
|              |                              |                                               |                                            |                             |                                   |

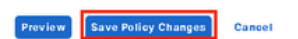

Para excluir a política de filtragem de URL:

Na tela Security, clique no menu suspenso Custom Options , selecione Policies/Profiles e escolha URL Filtering.

|      |                | 1 The network is out | The network is out of compliance due to licensing, please click here for more actions. |          |             |                  |                              |            |                                           |      |  |  |
|------|----------------|----------------------|----------------------------------------------------------------------------------------|----------|-------------|------------------|------------------------------|------------|-------------------------------------------|------|--|--|
| 80   | Monitor        |                      |                                                                                        |          |             |                  |                              | ſ          | Lists                                     |      |  |  |
| ۶    | Configuration  |                      |                                                                                        |          |             |                  |                              | L          | Policies/Profiles<br>Umbrella Registratio | n    |  |  |
| *    | Tools          | Q Search             | Q Search                                                                               |          |             |                  |                              |            |                                           |      |  |  |
| ÷    | Maintenance    |                      |                                                                                        |          |             |                  |                              |            |                                           |      |  |  |
| 20   | Administration | Add Security         | Add Security Policy Add Unified Security Policy                                        |          |             |                  |                              |            |                                           |      |  |  |
| -Ð   | Workflows      |                      |                                                                                        |          |             |                  |                              |            | Total Rows: 3                             | 63 戀 |  |  |
|      | Reports        | Name                 | Description                                                                            | Use Case | Policy Mode | Devices Attached | DeviceTemplates/ConfigGroups | Updated By | Last Updated                              | _    |  |  |
| ılıl | Analytics      | VIP22-Security-Po    | cy ZBFW policy for DIA                                                                 | Custom   | security    | 0                | 0                            | admin      | 12 Apr 2024 9:32:39                       |      |  |  |
| Ø    | Explore        | Security-IPS-URLF    | A., IPS, URL-F, AMP                                                                    | Custom   | security    | 0                | 0                            | admin      | 24 Jul 2024 8:49:01                       | •••  |  |  |
|      |                | Guest_URL_Policy     | Guest_URL_Policy                                                                       | Custom   | security    | 1                | 1                            | admin      | 25 Jul 2024 4:23:52                       |      |  |  |
|      |                |                      |                                                                                        |          |             |                  |                              |            |                                           |      |  |  |

Para a diretiva que deseja excluir, clique em 3 pontos (...) e em Excluir.

## Clique em OK.

| Security > URL Filtering           |                                |                              |                                  |                             | [                  | າເຖິ Custom  | Options 🗸                 |
|------------------------------------|--------------------------------|------------------------------|----------------------------------|-----------------------------|--------------------|--------------|---------------------------|
| Select a list type on the left and | start creating your policies a | ind/or profiles              |                                  |                             |                    |              |                           |
| Firewall                           |                                |                              |                                  |                             |                    |              |                           |
| Intrusion Prevention               | Q. Search                      |                              |                                  |                             |                    |              | 8                         |
| URL Filtering                      | Add URL Filtering Po           | olicy v (Add a URL Filtering | configuration)                   |                             |                    |              |                           |
| Advanced Malware Protection        |                                |                              |                                  |                             |                    | otal Dower 2 | t) /8                     |
| DNS Security                       |                                |                              |                                  |                             |                    | our roma z   |                           |
| TLS/SSL Decryption                 | Name                           | Mode                         | Reference Count                  | Updated By                  | Last Updated       |              | _                         |
| TLS/SSL Profile                    | Guest_Access                   | security                     | 0                                | admin                       | 24 Jul 2024 11:03: | 40 PM GMT    |                           |
|                                    | URL-F                          | security                     | 1                                | admin                       | 24 Jul 2024 8:14:2 | PM GMT       | Graphical Preview<br>View |
|                                    |                                |                              |                                  |                             |                    |              | Edit                      |
|                                    |                                |                              |                                  |                             |                    |              | Delete                    |
|                                    |                                |                              |                                  |                             |                    |              |                           |
|                                    |                                |                              |                                  |                             |                    |              |                           |
|                                    |                                |                              |                                  |                             |                    |              |                           |
|                                    |                                |                              |                                  |                             |                    |              |                           |
|                                    |                                |                              |                                  |                             |                    |              |                           |
| Select a list type on the l        | eft and start creatin          | g your policies and/or pro   | files                            |                             |                    |              |                           |
|                                    |                                |                              |                                  |                             |                    |              |                           |
| Firewall                           |                                |                              |                                  |                             |                    |              |                           |
| Intrusion Prevention               |                                | sarch                        |                                  |                             |                    | _            |                           |
| I IDI Eiltering                    |                                |                              |                                  |                             |                    |              |                           |
| One mituning                       | Add U                          | JRL Filtering Policy         |                                  |                             |                    |              |                           |
| Advanced Malware Protection        | 'n                             |                              | Are you sure you                 | want to delete t            | he                 |              |                           |
| DNS Security                       |                                |                              | policy?                          |                             |                    |              |                           |
| TLS/SSL Decryption                 | Name                           |                              |                                  |                             |                    | pdated       | Ву                        |
| TI C/CCI Drofile                   | Cuest Ar                       | 20000                        | This policy will be deleted imme | diately. You cannot undo th | e action.          | dinalin      |                           |
| resjobe Frome                      | Guest                          |                              |                                  |                             |                    | umm          |                           |
| Advanced Inspection Profile        | URL-F                          |                              |                                  |                             |                    | dmin         |                           |
|                                    |                                |                              |                                  | Cancel                      | ок                 |              |                           |

## Verificar

Verifique se a versão do Cisco UTD está instalada.

### <#root>

Site300-cE1#show utd engine standard version UTD Virtual-service Name: utd IOS-XE Recommended UTD Version: 1.0.2\_SV3.1.67.0\_XE17.14 IOS-XE Supported UTD Regex:  $1\.0\.([0-9]+)_SV(.*)_XE17.14$ \$ UTD Installed Version:

1.0.2\_SV3.1.67.0\_XE17.14

No PC cliente localizado na VPN de convidado, se você tentar abrir google.com e yahoo.com, eles serão permitidos.

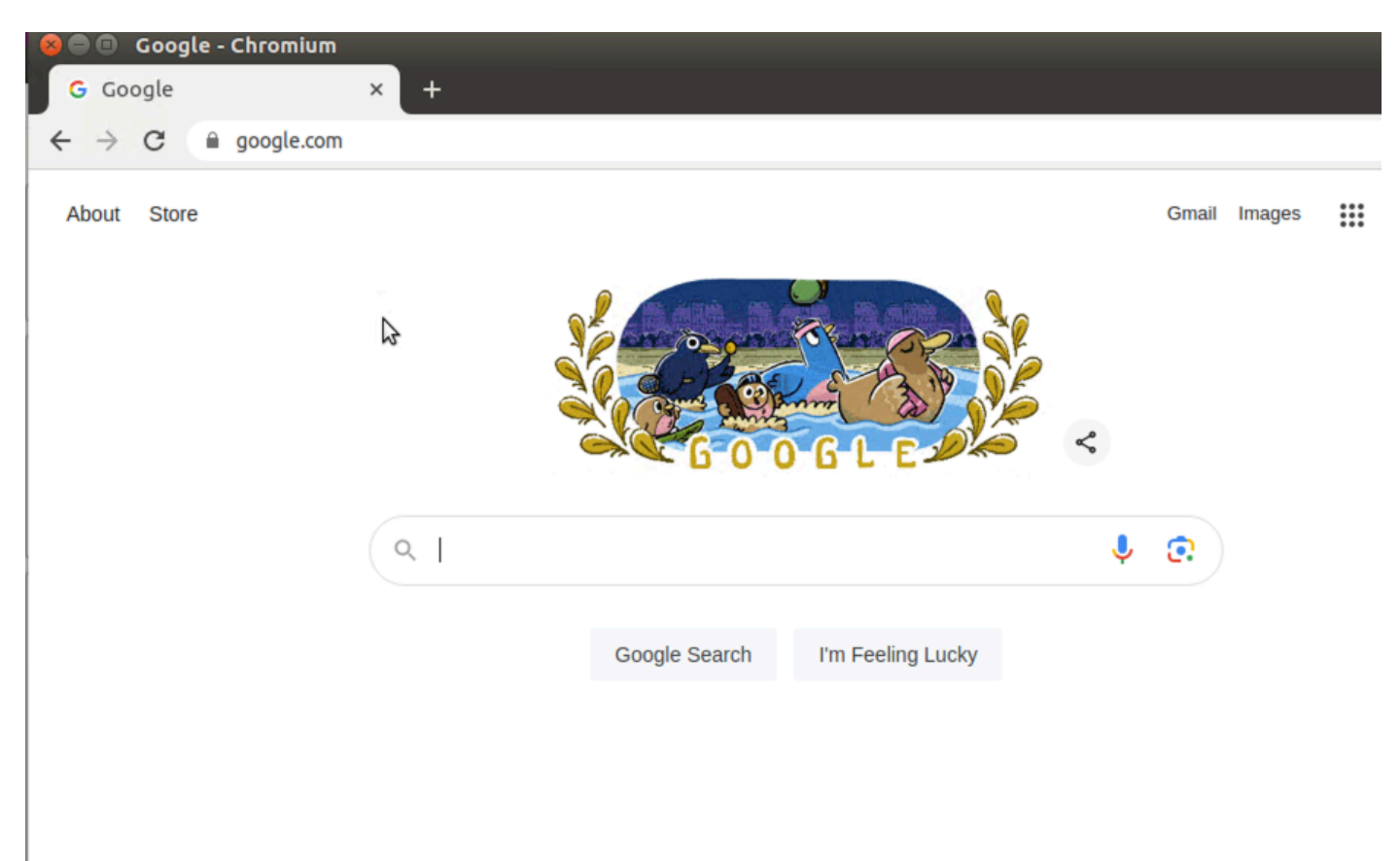

#### <#root>

Site300-cE1#show utd engine standard logging events | in google 2024/07/24-13:22:38.900508 PDT [\*\*] [Hostname: site300-ce1] [\*\*] [System\_IP: x.x.x.x] [\*\*] [Instance\_ID

#### Pass

[\*\*]

UTD WebFilter Allowlist

[\*\*] [

URL: www.google.com

```
] [VRF: 12] {TCP} 10.32.1.10:55310 -> 142.250.189.196:443
2024/07/24-13:24:03.429964 PDT [**] [Hostname: site300-ce1] [**] [System_IP: x.x.x.x] [**] [Instance_ID
```

Pass

[\*\*]

UTD WebFilter Allowlist

#### [\*\*] [

URL: www.google.com

] [VRF: 12] {TCP} 10.32.1.10:55350 -> 142.250.189.196:443

| 😣 🖨 🔹 Yahoo   Mail, Wea                        | ther, Search, F<br>, Sea × + | Politics, News, | Finance, Sports & Videos - Chr | omium  |        |      |        |   |
|------------------------------------------------|------------------------------|-----------------|--------------------------------|--------|--------|------|--------|---|
| $\leftrightarrow$ $\rightarrow$ C $($ yahoo.co | m                            |                 |                                |        |        |      | ☆      | : |
|                                                | 6                            |                 |                                |        |        |      |        |   |
|                                                | News<br>Search t             | <b>Finance</b>  | yahoo!                         | Sports | More ~ | Mail | Sign i |   |

#### <#root>

Site300-cE1#show utd engine standard logging events | in yahoo

Pass [

2024/07/24-13:20:45.238251 PDT [\*\*] [Hostname: site300-ce1] [\*\*] [System\_IP: x.x.x.x] [\*\*] [Instance\_ID

\*\*]

UTD WebFilter Allowlist

[\*\*] [

URL: www.yahoo.com

] [VRF: 12] {TCP} 10.32.1.10:48714 -> 69.147.88.8:443

2024/07/24-13:20:45.245446 PDT [\*\*] [Hostname: site300-ce1] [\*\*] [System\_IP: x.x.x.x] [\*\*] [Instance\_ID

Pass

[\*\*]

UTD WebFilter Allowlist

] [VRF: 12] {TCP} 10.32.1.10:48716 -> 69.147.88.8:443

[\*\*] [

URL: www.yahoo.com

No PC cliente localizado na VPN de convidado, se você tentar abrir páginas da Web com baixa pontuação de reputação ou em uma das categorias da Web bloqueadas, o mecanismo de filtragem de URL negará a solicitação HTTPs.

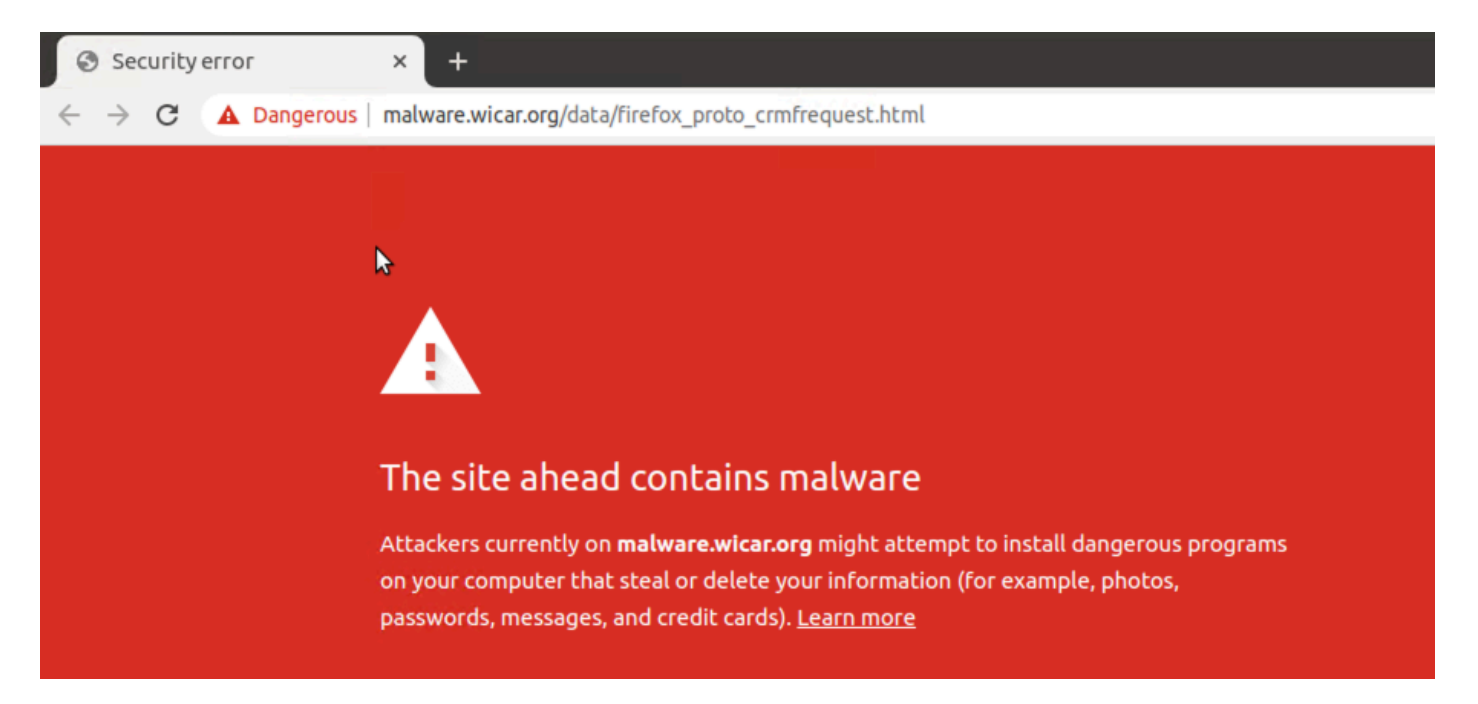

#### <#root>

```
Site300-cE1#show utd engine standard logging events | in mal
2024/07/24-13:32:18.475318 PDT [**] [Hostname: site300-ce1] [**] [System_IP: x.x.x.x] [**] [Instance_ID
Drop
[**]
UTD WebFilter Category/Reputation
[**] [
URL: malware.wicar.org/data/firefox_proto_crmfrequest.html
] ** [Category: Malware Sites] ** [Reputation: 10] [VRF: 12] {TCP} 10.32.1.10:40154 -> 208.94.116.246:80
```

No PC cliente localizado na VPN de convidado, se você tentar abrir o facebook, o instagram e o youtube serão bloqueados.

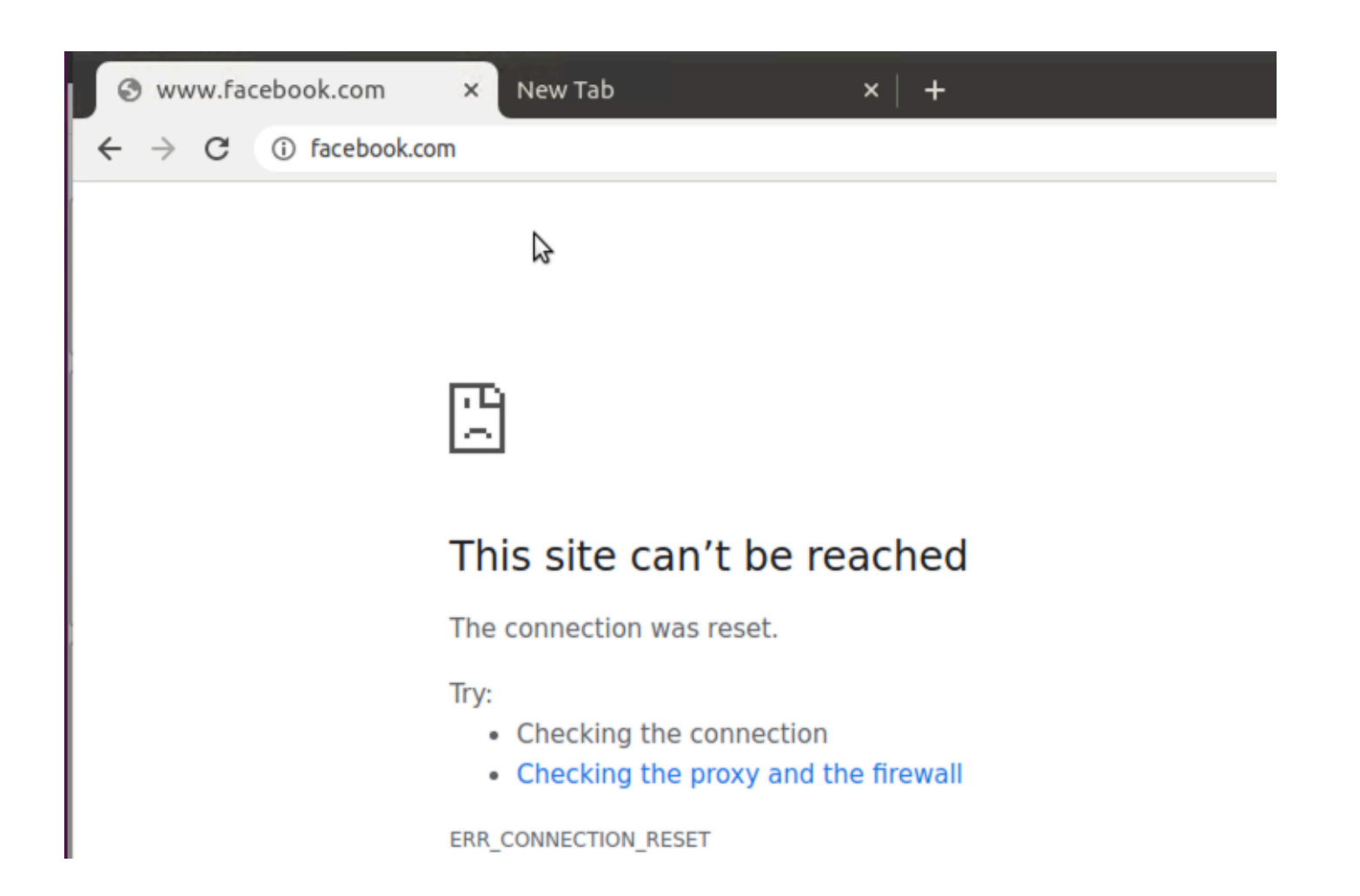

#### <#root>

```
Site300-cE1#show utd engine standard logging events | in face
2024/07/24-13:05:25.622746 PDT [**] [Hostname: site300-ce1] [**] [System_IP: x.x.x.x] [**] [Instance_ID
Drop
[**]
UTD WebFilter blocklist
[**] [
URL: www.facebook.com
] [VRF: 12] {TCP} 10.32.1.10:55872 -> 157.240.22.35:443
2024/07/24-13:05:25.638612 PDT [**] [Hostname: site300-ce1] [**] [System_IP: x.x.x.x] [**] [Instance_ID
Drop
[**]
UTD WebFilter blocklist
[**] [
UTD WebFilter blocklist
[**] [
URL: www.facebook.com
] [VRF: 12] {TCP} 10.32.1.10:55876 -> 157.240.22.35:443
```

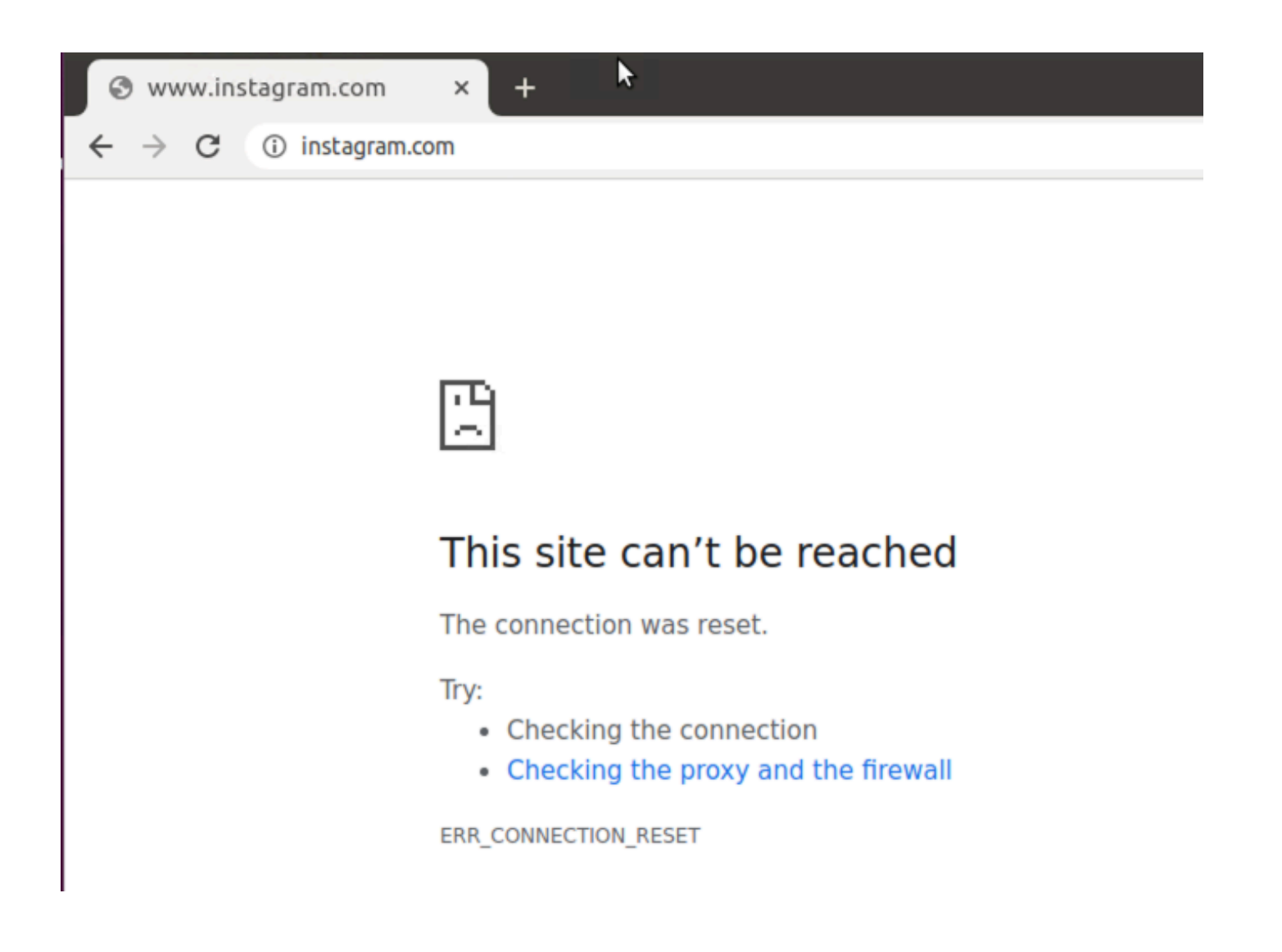

#### <#root>

Site300-cE1#show utd engine standard logging events | in insta 2024/07/24-13:09:07.027559 PDT [\*\*] [Hostname: site300-ce1] [\*\*] [System\_IP: x.x.x.x] [\*\*] [Instance\_ID

Drop

[\*\*]

UTD WebFilter blocklist

[\*\*] [

URL: www.instagram.com

] [VRF: 12] {TCP} 10.32.1.10:58496 -> 157.240.22.174:443 2024/07/24-13:09:07.030067 PDT [\*\*] [Hostname: site300-ce1] [\*\*] [System\_IP: x.x.x.x] [\*\*] [Instance\_ID

Drop

[\*\*]

UTD WebFilter blocklist

[\*\*] [

URL: www.instagram.com

] [VRF: 12] {TCP} 10.32.1.10:58498 -> 157.240.22.174:443 2024/07/24-13:09:07.037384 PDT [\*\*] [Hostname: site300-ce1] [\*\*] [System\_IP: x.x.x.x] [\*\*] [Instance\_ID

```
Drop
```

```
[**]
```

UTD WebFilter blocklist

[\*\*] [

URL: www.instagram.com

] [VRF: 12] {TCP} 10.32.1.10:58500 -> 157.240.22.174:443

| S www.youtu                         | be.com ×      | + |
|-------------------------------------|---------------|---|
| $\leftrightarrow$ $\rightarrow$ G ( | ) youtube.com |   |

| ľ | 1 | Ľ |
|---|---|---|
| l | 2 | 2 |

## This site can't be reached

The connection was reset.

Try:

- · Checking the connection
- · Checking the proxy and the firewall

ERR\_CONNECTION\_RESET

#### <#root>

Site300-cE1#show utd engine standard logging events | in youtube 2024/07/24-13:10:01.712501 PDT [\*\*] [Hostname: site300-ce1] [\*\*] [System\_IP: x.x.x.x] [\*\*] [Instance\_ID

Drop

[\*\*]

UTD WebFilter blocklist

[\*\*] [

URL: www.youtube.com

] [VRF: 12] {TCP} 10.32.1.10:54292 -> 142.250.72.206:443 2024/07/24-13:10:01.790521 PDT [\*\*] [Hostname: site300-ce1] [\*\*] [System\_IP: x.x.x.x] [\*\*] [Instance\_ID

Drop

[\*\*]

UTD WebFilter blocklist

[\*\*] [

URL: www.youtube.com

```
] [VRF: 10] {TCP} 10.30.1.10:37988 -> 142.250.72.206:443
2024/07/24-13:11:11.400417 PDT [**] [Hostname: site300-ce1] [**] [System_IP: x.x.x.x] [**] [Instance_ID
Drop
    [**]
UTD WebFilter blocklist
    [**] [
```

URL: www.youtube.com

] [VRF: 12] {TCP} 10.32.1.10:54352 -> 142.250.72.206:443

## Monitore a filtragem de URL a partir da GUI do vManage

Você pode monitorar a filtragem de URL em tempo real ou historicamente para cada dispositivo por categorias da Web usando essas etapas.

Para monitorar os URLs que estão bloqueados ou permitidos em um dispositivo Cisco IOS XE Catalyst SD-WAN:

1. No menu Cisco SD-WAN Manager, escolha Monitor > Dispositivos > Selecionar dispositivo

| <b>~</b> 2 | Monitor        | 0              | verview                              |         | ~         |              |          |      |        |
|------------|----------------|----------------|--------------------------------------|---------|-----------|--------------|----------|------|--------|
| ~<br>*     | Tools          | T.             | unnels<br>pplications                | ~       | Tunnels   | Applications | Security | Logs | Multic |
| <b>\$</b>  | Maintenance    | Se             | ecurity                              |         | Licensing |              |          |      |        |
| 20         | Administration | Lo             | ogs                                  |         |           |              |          |      |        |
| •          | Workflows      | М              | ulticloud                            |         |           |              |          |      |        |
| ==         | Reports        | SI             | SD-AVC Cloud Connector<br>Compliance |         |           |              |          |      |        |
| ш          | Analytics      | -              |                                      |         |           |              |          |      |        |
| Ø          | Explore        | Hostname Devic |                                      | e Model | Site Name | System IP    | Health   | 0    |        |
|            |                |                | vManage                              | Man     | ager      | SITE_1       | 1.1.1.1  | 0    |        |
|            |                |                | vBond                                | Valid   | ator      | SITE_1       | 1.1.1.2  | 0    |        |
|            |                |                | vSmart-1                             | Cont    | roller    | SITE_1       | 1.1.1.3  | 0    |        |

2. No painel esquerdo, em Monitoramento de segurança, clique emFiltragem de URL. As informações de filtragem de URL são exibidas no painel direito.

- Clique em Bloqueado. A contagem de sessões em uma URL bloqueada é exibida.
- Clique em Allowed. A contagem de sessão em URLs permitidas é exibida.

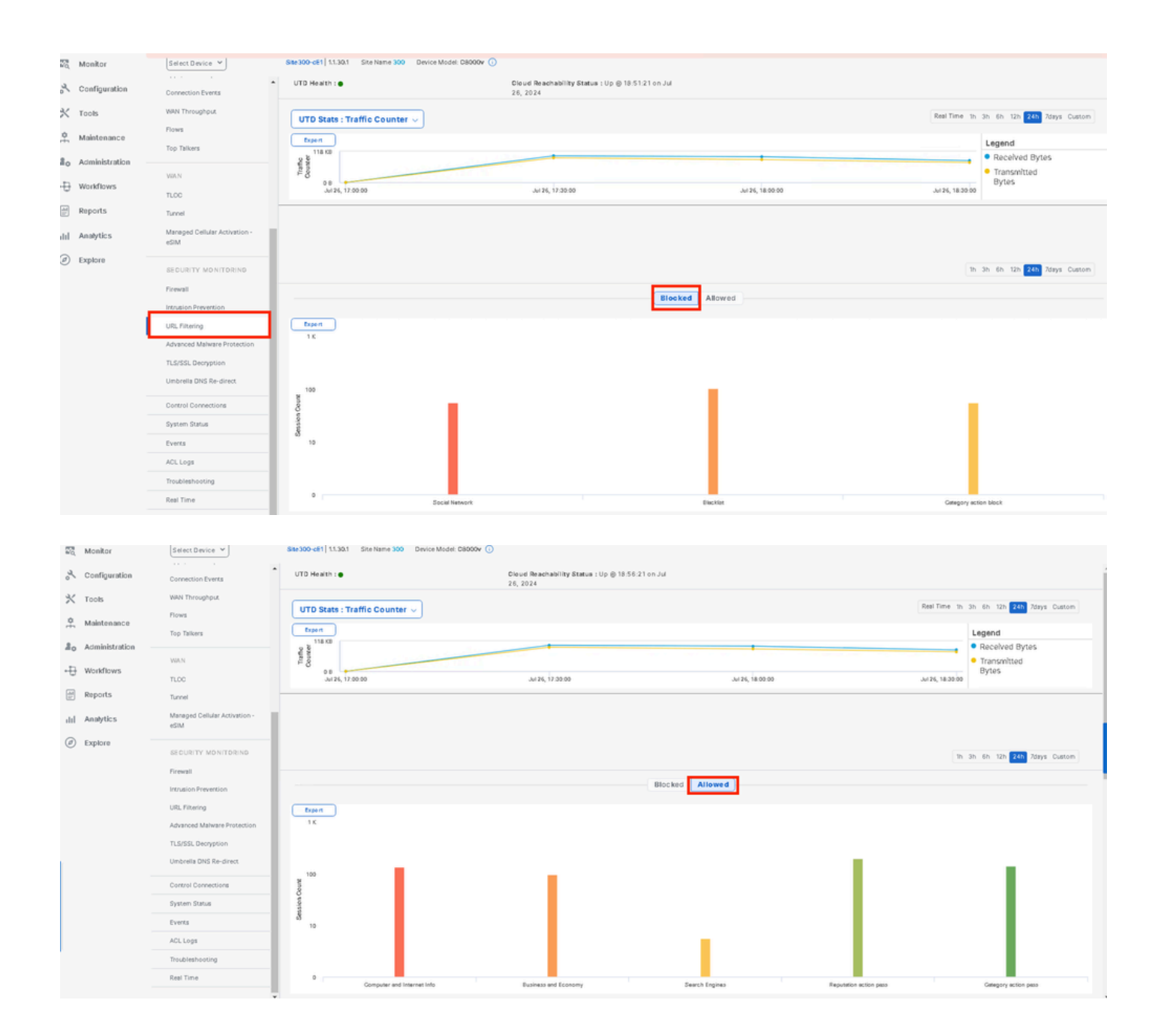

## Troubleshooting

Verifique se a versão UTD suportada está instalada:

#### <#root>

Site300-cE1#show utd engine standard version
UTD Virtual-service Name: utd
IOS-XE Recommended UTD Version: 1.0.2\_SV3.1.67.0\_XE17.14
IOS-XE Supported UTD Regex: ^1\.0\.([0-9]+)\_SV(.\*)\_XE17.14\$
UTD Installed Version:

1.0.2\_SV3.1.67.0\_XE17.14 <<<<<<<<

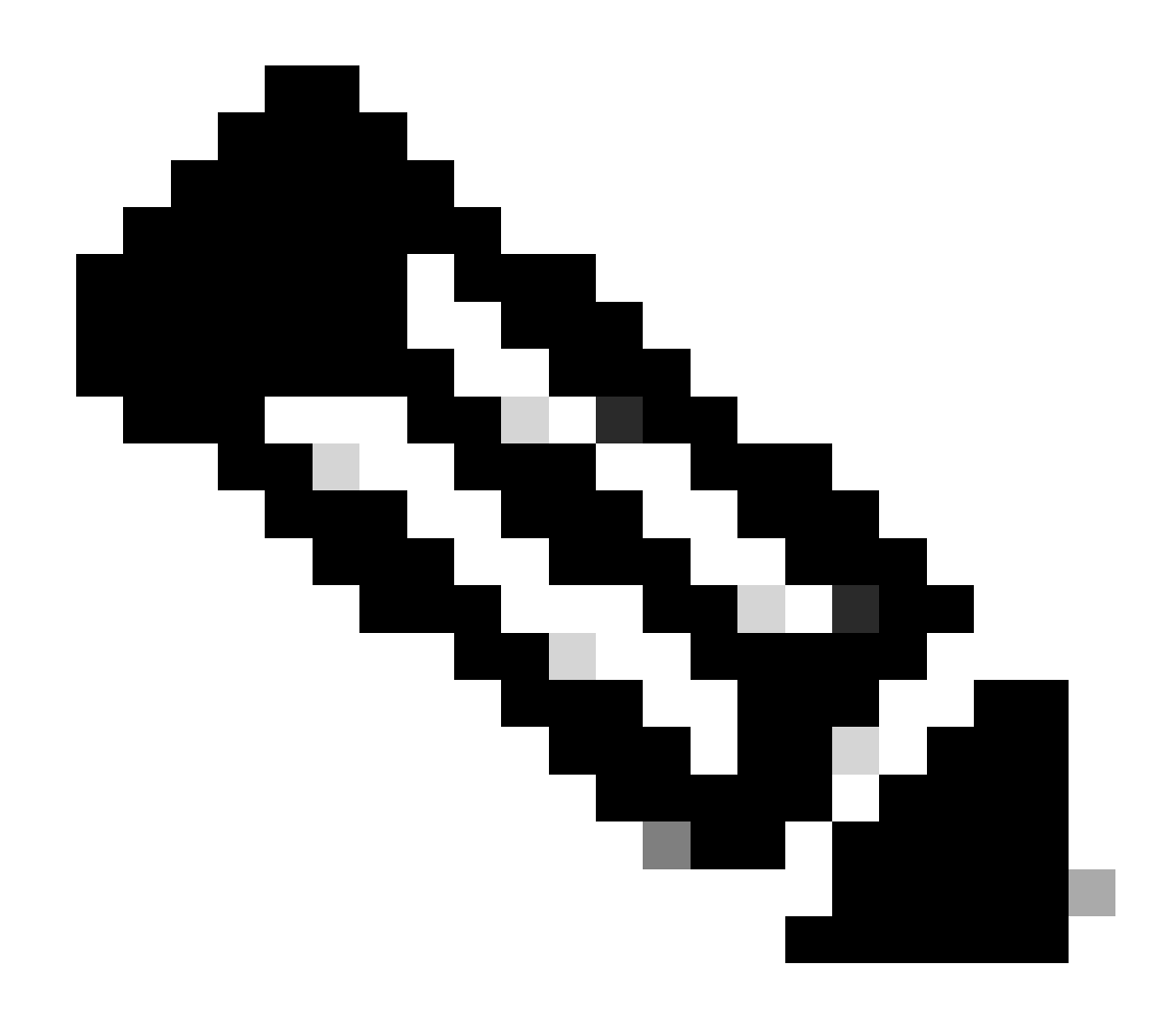

Observação: a versão instalada do UTD não pode estar no estado NÃO SUPORTADO.

Verifique se o UTD está no estado em execução.

Site300-cE1#show app-hosting list App id State utd RUNNING

O status de integridade de Validar UTD está em VERDE.

<#root>

Site300-cE1#show utd engine standard status Engine version : 1.0.2\_SV3.1.67.0\_XE17.14 Profile : Cloud-Low

: System memory Usage : 11.70 % Status : Green Number of engines : 1 Engine Running Health Reason \_\_\_\_\_ Engine(#1): Green None Yes Overall system status: Green Signature update status: \_\_\_\_\_ Current signature package version: 29.0.c Last update status: None Last successful update time: None Last failed update time: None Last failed update reason: None Next update scheduled at: None Current status: Idle

Verifique se o recurso Filtragem de URLs está habilitado.

#### <#root>

Site300-cE1#show platform hardware qfp active feature utd config Global configuration NAT64: disabled Drop pkts: disabled Multi-tenancy: enabled Data plane initialized: yes TLS Decryption Policy: disabled Divert controller mode: enabled Unified Policy mode: disabled SN threads: 12 CFT inst\_id 0 feat id 4 fo id 4 chunk id 19 Max flows: 165000 SN Health: channel: Threat Defense : Green SN Health: channel: Service : Down Flow-logging Information: \_\_\_\_\_ State : disabled Context Id: 3, Name: 3 : 12 Ctx Flags: (0xc50001) Engine: Standard State : Enabled SN Redirect Mode : Fail-open, Divert Threat-inspection: Not Enabled

Domain Filtering : Not Enabled

URL Filtering : Enabled

File Inspection : Not Enabled All Interfaces : Enabled

Para exibir os logs de filtragem de URL, execute o comando show utd engine standard logging events url-filtering.

```
Site300-cE1#show utd engine standard logging events url-filtering
2024/07/24-20:36:58.833237 PDT [**] [Hostname: site300-ce1] [**] [System_IP: x.x.x.x] [**] [Instance_ID
2024/07/24-20:37:59.000400 PDT [**] [Hostname: site300-ce1] [**] [System_IP: x.x.x.x] [**] [Instance_ID
2024/07/24-20:37:59.030787 PDT [**] [Hostname: site300-ce1] [**] [System_IP: x.x.x.x] [**] [Instance_ID
2024/07/24-20:38:59.311304 PDT [**] [Hostname: site300-ce1] [**] [System_IP: x.x.x.x] [**] [Instance_ID
2024/07/24-20:38:59.311304 PDT [**] [Hostname: site300-ce1] [**] [System_IP: x.x.x.x] [**] [Instance_ID
2024/07/24-20:38:59.343273 PDT [**] [Hostname: site300-ce1] [**] [System_IP: x.x.x.x] [**] [Instance_ID
```

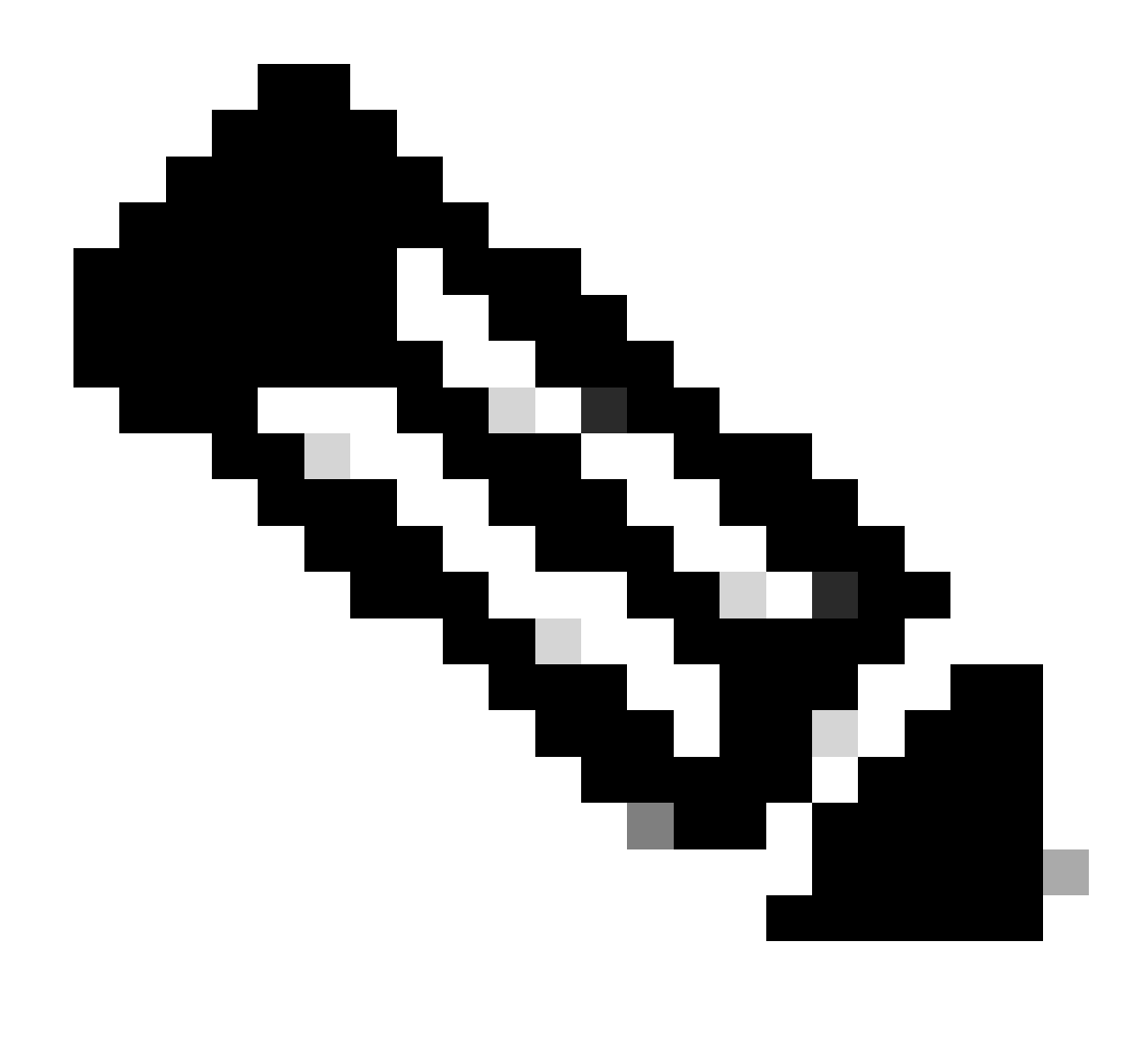

Observação: execute o comando clear utd engine standard logging events para limpar eventos antigos.

Verificar pacotes de entrada/saída no contêiner UTD, atraso na pesquisa.

Site300-cE1#show utd engine standard statistics url-filtering vrf name 12 internal

#### UTM Preprocessor URLF Statistics

| URL Filter Requests Sent:        | 50 |
|----------------------------------|----|
| URL Filter Response Received:    | 50 |
| blocklist Hit Count:             | 27 |
| Allowlist Hit Count:             | 0  |
| Reputation Lookup Count:         | 50 |
| Reputation Action Block:         | 0  |
| Reputation Action Pass:          | 50 |
| Reputation Action Default Pass:  | 0  |
| Reputation Action Default Block: | 0  |
| Reputation Score None:           | 0  |

| Reputation Score Out of Range: | 0  |
|--------------------------------|----|
| Category Lookup Count:         | 50 |
| Category Action Block:         | 15 |
| Category Action Pass:          | 35 |
| Category Action Default Pass:  | 0  |
| Category Action Default Block: | 0  |
| Category None:                 | 0  |
| Category Out of Range:         | 0  |
|                                |    |

UTM Preprocessor URLF Internal Statistics

| Total Packets Received:             | 1335 |
|-------------------------------------|------|
| SSL Packet Count:                   | 56   |
| HTTP Header Count:                  | 22   |
| Action Drop Flow:                   | 69   |
| Action Reset Session:               | 0    |
| Action Block:                       | 42   |
| Action Pass:                        | 503  |
| Action Offload Session:             | 0    |
| Invalid Action:                     | 0    |
| No UTM Tenant Persona:              | 0    |
| No UTM Tenant Config:               | 0    |
| URL Lookup Response Late:           | 150  |
| URL Lookup Response Very Late:      | 21   |
| URL Lookup Response Extremely Late: | 0    |
| URL Lookup Response Status Invalid: | 0    |
| Response Does Not Match Session:    | 0    |
| No Response When Freeing Session:   | 0    |
| First Packet Not From Initiator:    | 0    |
| No HTTP Header:                     | 0    |
| Invalid Action:                     | 0    |
| Send Error Fail Open Count:         | 0    |
| Send Error Fail Close Count:        | 0    |
| Lookup Error Fail Open Count:       | 0    |
| Lookup Error Fail Close Count:      | 0    |
| Lookup Timeout Fail Open Count:     | 0    |
| Lookup Timeout Fail Close Count:    | 0    |

## Informações Relacionadas

- Guia de configuração de segurança do Cisco Catalyst SD-WAN
- Instalar Imagem Virtual de Segurança UTD em Roteadores cEdge
- Identificar e Solucionar Problemas de Tratamento de Datapath por UTD e Filtragem de URL

### Sobre esta tradução

A Cisco traduziu este documento com a ajuda de tecnologias de tradução automática e humana para oferecer conteúdo de suporte aos seus usuários no seu próprio idioma, independentemente da localização.

Observe que mesmo a melhor tradução automática não será tão precisa quanto as realizadas por um tradutor profissional.

A Cisco Systems, Inc. não se responsabiliza pela precisão destas traduções e recomenda que o documento original em inglês (link fornecido) seja sempre consultado.